#### GHID ADMITERE LA STUDIILE UNIVERSITARE DE DOCTORAT.

### <u>I. INREGISTRAREA UNUI CANDIDAT PENTRU PROGRAMUL DE STUDII</u> <u>UNIVERSITARE DE DOCTORAT</u>

1. Pentru creare cont se completează informațiile în câmpurile din fereastra "**Inregistrare**"

|         | Inregistrare<br>română 🗸 |              |
|---------|--------------------------|--------------|
|         | andreas@yahoo.c          | com          |
|         | ·                        |              |
|         | •                        |              |
|         | CHE                      |              |
|         | ANDREAS                  |              |
| 1       | Inregistrare             |              |
|         |                          | _            |
|         |                          |              |
| Se apas | să butonul               | Inregistrare |

2. Dacă datele introduse sunt corecte va apărea mesajul de creare/confirmare a contului.

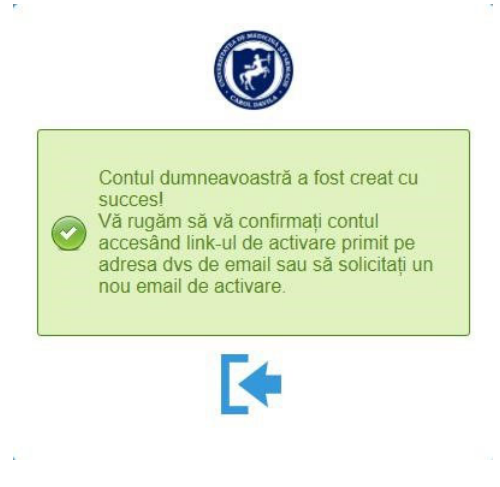

3. Pe adresa de e-mail completată se va primi link-ul de activare a contului (verificați și folderul *Spam/Junk*, în cazul în care nu găsiți mesajul în folderul *Inbox*). Se accesează link-ul primit în mesaj într-un browser web.

Contul va fi activat, sistemul va confirma activarea prin afișarea mesajului:

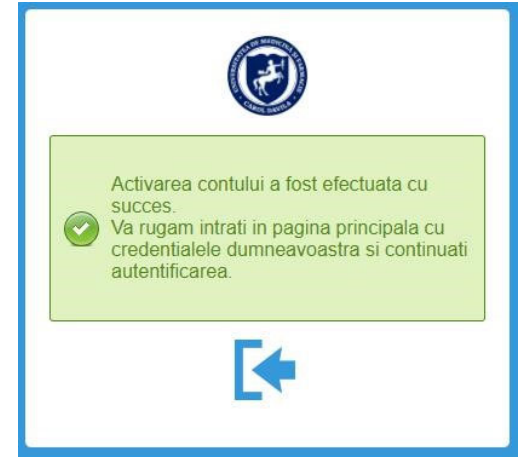

4. Pentru conectarea la aplicație cu un cont activat, puteți reveni în fereastra de Autentificare, unde să completați Adresa de e-mail si Parola utilizate la crearea contului:

|            |         | I           |        |
|------------|---------|-------------|--------|
|            | Auten   | tificare st | udenti |
|            | [       | română 🗸    | ]      |
|            | andrea  | as@yaho     | o.com  |
|            |         | ·           |        |
|            |         | Login       |        |
|            | R+      |             | 6      |
|            |         |             |        |
| Se apasă b | outonul |             | Login  |

5. Se va deschide fereastra pentru completare informații despre candidat.

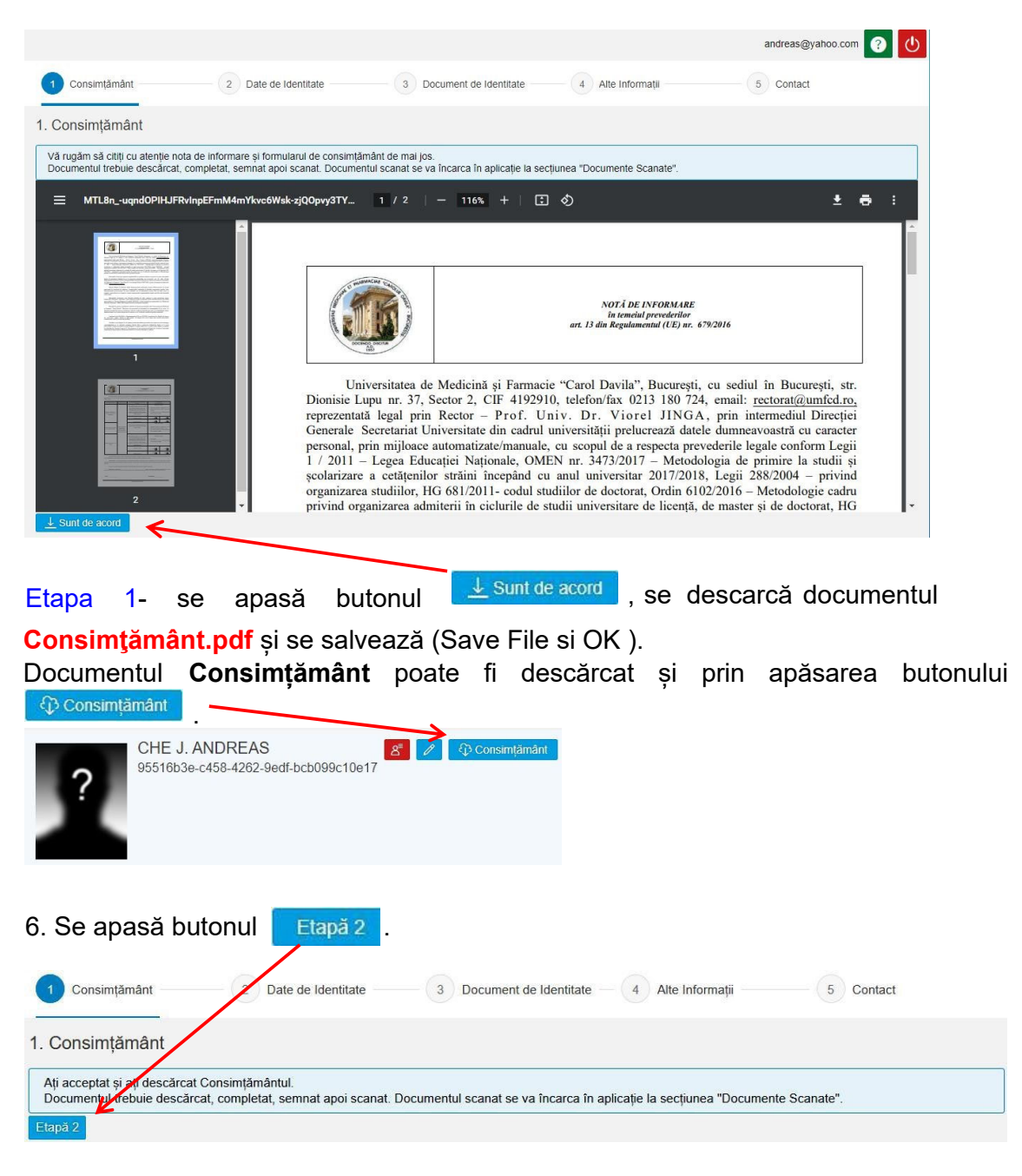

Se completează datele de identitate ale candidatului.

**<u>OBSERVATIE!</u>** Câmpurile marcate cu \* sunt obligatoriu de completat.

**ATENȚIE!** Numele la naștere se completează doar în situația în care numele de familie din actul de identitate diferă de cel din certificatul de naștere!

Pentru selectarea datelor din liste de valori se utilizează butonul  $\square$ 

| 2. Date de Identitate |                                                                                                    |
|-----------------------|----------------------------------------------------------------------------------------------------|
| Nume Actual:*         | NUME                                                                                                    |
| Prenume:*             | PRENUME                                                                                                    |
| (                     | Doar daca exista neconcordanta intre numele de familie din certificatul de nastere si numele de familie din pasaport.     X |
| Nume la naștere:      |                                                                                                    |
| Cetățenie:*           | CETĂŢENIE                                                                                                    |
|                       | Îmi asum identitatea culturală română (român de pretutindeni)                                                               |
| Sex:                  | Masculin O Feminin O Nu Declar                                                                                              |
| Data Nașterii:*       | dd.MM.yyyyy 🖽                                                                                                    |
| Prenume Tata:         | PRENUMELE TATALUI                                                                                                    |
| Prenume Mama:*        | PRENUMELE MAMEI                                                                                                    |
| Initiala Tata:        | INIȚIALA TATĂLUI                                                                                                    |

Notă: Selectarea datelor din liste de valori utilizând butonul 🕒.

In fereastra de căutare se apasă butonul  $^{\bigotimes}$  pentru a șterge valoarea propusă.

|          | Tari          |    |
|----------|---------------|----|
| ROU      | > ⊗ (         | Q, |
| Cod tara | Denumire tara |    |
| ROU      | Románia       |    |

Se tastează valoarea dorită.

| K        | Tan           |     |
|----------|---------------|-----|
| Fra      |               | ⊗ Q |
| Cod tara | Denumire tara |     |
| FRA      | Franța        |     |

Atentie! Valoarea căutată se scrie cu diacritice. Spre exemplu, căutăm țara "Franța".

**Atentie!** Candidații la locurile destinate "Românilor de pretutindeni" vor bifa căsuța "Îmi asum identitatea culturală română (român de pretutindeni)"

| Cetățenie:* | CETĂŢENIE                                                     |
|-------------|---------------------------------------------------------------|
|             | Îmi asum identitatea culturală română (român de pretutindeni) |

7. Se apasă butonul

Se completează datele din documentul de identitate al candidatului.

<u>**OBSERVATIE!**</u> In general, câmpurile marcate cu \* sunt obligatoriu de completat (excepție face câmpul Serie)

| Consimiamant 2 Date de loentitate 3 Document de loentitate 4 Aite informații 5 Contact |
|----------------------------------------------------------------------------------------|
| 3. Document de Identitate                                                              |
| CI Paşaport                                                                            |
| Serie și Număr.* Z 123456                                                              |
| Data Eliberăni.* 01.01.2020 🛱                                                          |
| Valabil până la.* 01.01.2030 🗒                                                         |
| Eliberal de:* FRA 💦 Franța                                                             |
|                                                                                        |
| Cope a                                                                                 |

Pentru completarea câmpului data se tastează sau se alege o valoare din calendar cu ajutorul butonului 🛅.

8. Se apasă butonul Etapă 4

Se completează Alte Informații.

|                    |                   |          |                              |                 | andreas@yahoo.com 🕜 🕛 |
|--------------------|-------------------|----------|------------------------------|-----------------|-----------------------|
| 1 Consimțământ     | 2 Date de Identif | ate      | - 3 Document de Identitate - | Alte Informații | 5 Contact             |
| 4. Alte Informații |                   |          |                              |                 |                       |
| Naționalitate:*    | NAT70             | Franceză |                              |                 |                       |
| Stare civilă:*     | Necăsătorit       |          |                              |                 |                       |
| Etapā 5            |                   |          |                              |                 |                       |

Pentru selectarea datelor din lista de valori se utilizează butonul <sup>[]</sup>. <u>Notă:</u> Selectarea datelor din lista de valori utilizând butonul <sup>[]</sup>.

In fereastra de căutare se apasă butonul  $^{\bigotimes}$  pentru a șterge valoarea propusă.

|              | Coduri Liste |
|--------------|--------------|
| NAT001       | > ∞ q        |
| Cod Denum    | lie          |
| NAT001 Român | a            |

Se tastează valoarea dorită.

|          | Coduri Liste    |     |
|----------|-----------------|-----|
| Franceză |                 | ⊗ Q |
| Cod      | Denumire        |     |
| NAT214   | Guiana Franceză |     |
| NAT70    | Francezá        |     |
|          |                 |     |

Atentie! Valoarea căutată se scrie cu diacritice (de exemplu căutam naționalitate "Franceză").

9. Se apasă butonul Etapă<sup>5</sup>. Se completează numărul de telefon și adresa candidatului.

|                                |                      |             |                 |                 | andreas@yahoo.com 👔 🕛 |
|--------------------------------|----------------------|-------------|-----------------|-----------------|-----------------------|
| 1 Consimțământ                 | 2 Date de Identitate | 3 Document  | de Identitate 4 | Alte Informații | 5 Contact             |
| 5. Contact                     |                      |             |                 |                 |                       |
| Comunicare                     |                      |             |                 |                 |                       |
| Vă rugăm, completați cel puțin | un număr de telefoni |             |                 |                 |                       |
| Telefon fix:                   | +40123456789         |             |                 |                 |                       |
| Telefon mobil:                 | +40123456789         |             |                 |                 |                       |
| Adresa de E-mail: *            | andreas@yahoo.com    |             |                 |                 |                       |
| Adrese                         |                      |             |                 |                 |                       |
| Ţara:*                         | FRA 🖸                | Franța      |                 |                 |                       |
| Regiune:                       | N/A                  | K           |                 |                 |                       |
| Localitate: *                  |                      | LYON        |                 |                 |                       |
| Mediu:                         | 🖲 Urban 🔵 Rural      |             |                 |                 |                       |
| Strada:*                       | RUE DE LA BOURSE     |             | $\sim$          | Nr.:*           | 10                    |
| Clădire/Bloc:                  | CLĂDIRE/BLOC         | Scara:      | SCARA           | Etaj:           | Etaj                  |
| Apartament:                    | Apartament           | Cod poştal: | COD POȘTAL      |                 |                       |
|                                |                      |             |                 |                 |                       |

Pentru selectarea datelor din lista de valori se utilizeaza butonul . <u>Notă:</u> Selectarea datelor din lista de valori utilizând butonul .

In fereastra de căutare se apasă butonul  $^{\bigotimes}$  pentru a șterge valoarea propusă.

|          | Tari          |               |
|----------|---------------|---------------|
| ROU      |               | <b>&gt;</b> Q |
| Cod tara | Denumire tara |               |
| ROU      | România       |               |

Se tastează valoarea dorită.

|          | Tari          |
|----------|---------------|
| Fran     | ⊗ Q           |
| Cod tara | Denumire tara |
| FRA      | Franța        |

Atentie! Valoarea căutată se scrie cu diacritice. Spre exemplu, căutam țara "Franța".

10. Se apasă butonul Recapitulare

11. Se verifică informațiile adăugate.

|                                                                   |                                                                        | andreas@yahoo.com 😗 🔱                                        |
|-------------------------------------------------------------------|------------------------------------------------------------------------|--------------------------------------------------------------|
| 1. Consimțământ                                                   |                                                                        |                                                              |
| Ați acceptat și ați descărcat Co<br>Documentul trebuie descărcat, | onsimțământul.<br>, completat, semnat apoi scanat. Documentul scanat - | se va încarca în aplicație la secțiunea "Documente Scanate". |
| 2. Date de Identitate                                             |                                                                        |                                                              |
| Nume Actual                                                       | CHE                                                                    | 1                                                            |
| Prenume                                                           | ANDREAS                                                                |                                                              |
| Nume la nastere                                                   |                                                                        |                                                              |
| Cetătenie:                                                        | CET070 - FRANCEZĂ                                                      |                                                              |
| Cod Numeric Personal                                              |                                                                        |                                                              |
| Sex:                                                              | Masculin                                                               |                                                              |
| Data Nasterii                                                     | 01 01 1999                                                             |                                                              |
| Prenume Tata:                                                     | JEAN                                                                   |                                                              |
| Prenume Mama:                                                     | MABIE                                                                  |                                                              |
| Initiala Tata:                                                    | J                                                                      |                                                              |
|                                                                   |                                                                        |                                                              |
| Locul Nașterii                                                    |                                                                        |                                                              |
|                                                                   |                                                                        |                                                              |
| Ţara:                                                             | FRA - Franța                                                           |                                                              |
| Regiune:                                                          | N/A - NOT AVAILABLE                                                    |                                                              |
| Localitate:                                                       | LYON                                                                   |                                                              |
|                                                                   |                                                                        |                                                              |
| 3. Document de Identitate                                         | e                                                                      |                                                              |
|                                                                   |                                                                        |                                                              |
| Tip document:                                                     | Paşaport                                                               |                                                              |
| Serie si Număr:                                                   | Z - 123456                                                             |                                                              |
|                                                                   |                                                                        |                                                              |
|                                                                   |                                                                        |                                                              |
| Informatiila ac                                                   | a not modifica cu aiu                                                  | torul hutopului 🖊                                            |
| nnonnațiile se                                                    | s por mounica cu aju                                                   |                                                              |
|                                                                   |                                                                        |                                                              |
|                                                                   |                                                                        |                                                              |

13. După verificare se apasă butonul 🖫 Salvează .

14. Se va deschide fereastra pentru completarea secțiunilor *Aplicație, Educație* și *Documente Scanate*.

|                                                                                                    | andreas@yahoo.com | <b>8</b> U |
|----------------------------------------------------------------------------------------------------|-------------------|------------|
| CHE J. ANDREAS<br>95516b3e-c458-4262-9edf-bcb099c10e17                                                                       |                   |            |
| Aplicații Educație Documente Scanate                                                                                         |                   |            |
| A Completați o aplicației                                                                                                    |                   |            |
| + Adaugā                                                                                                    |                   |            |
|                                                                                                    |                   |            |
| 🕑 Reuşită                                                                                                    |                   |            |
| Datele de identificare candidat au fost salvate. Vă rugâm să completați secțiunile aplicație, educație și documente scanate. |                   |            |
|                                                                                                    |                   |            |
|                                                                                                    |                   |            |
|                                                                                                    |                   |            |
| se apasă butonul <u>ok</u> .                                                                                                 |                   |            |
| 267uk,./                                                                                                    |                   |            |

Secțiunea *Alte informații* este disponibilă doar pentru candidații care aplică la programe de studii destinate **românilor de pretutindeni**:

- dacă sunt vorbitori de limba română, pot alege în secțiunea *Alte informații*, una dintre cele doua opțiuni, respectiv *Incarc Document cu dovadă/Susțin examen*;

| 15. Îl secțiuliea <b>Aplicație</b> , se apasa butoliul "Adauga |                                                                   |                                                                                   |  |  |  |  |
|----------------------------------------------------------------|-------------------------------------------------------------------|-----------------------------------------------------------------------------------|--|--|--|--|
|                                                                |                                                                   |                                                                                   |  |  |  |  |
| Aplicații Educație Docum                                       | nente Scanate                                                     |                                                                                   |  |  |  |  |
|                                                                |                                                                   |                                                                                   |  |  |  |  |
| Completați o aplicație!                                        |                                                                   |                                                                                   |  |  |  |  |
|                                                                |                                                                   | + Adaugă                                                                          |  |  |  |  |
|                                                                |                                                                   |                                                                                   |  |  |  |  |
|                                                                |                                                                   |                                                                                   |  |  |  |  |
| Aplicații active în acest mor                                  | ment                                                              |                                                                                   |  |  |  |  |
|                                                                |                                                                   |                                                                                   |  |  |  |  |
| Tip Aplicatie:                                                 | ADMITERE $\vee$                                                   |                                                                                   |  |  |  |  |
| Taxa Redusa:                                                   | <ul> <li>angajaţi ai Universităţii de Medicină şi Farm</li> </ul> | nacie "Carol Davila"                                                              |  |  |  |  |
| Fara Taxa:                                                     | conform cap. II, alin. 4 sau 7 din regulamen                      | nt .                                                                              |  |  |  |  |
| Sesiune:*                                                      | 2025                                                              | Universitatea de Medicină și Farmacie "Carol Davila" București - Școala Doctorală |  |  |  |  |
| Facultate / Domeniu:*                                          | C                                                                 |                                                                                   |  |  |  |  |
| Coordonator doctorat:*                                         |                                                                   |                                                                                   |  |  |  |  |
| Tema de Cercetare:*                                            |                                                                   |                                                                                   |  |  |  |  |
| Limba lucrării de doctorat:*                                   | C                                                                 |                                                                                   |  |  |  |  |
|                                                                |                                                                   |                                                                                   |  |  |  |  |

În anatiuman **Anligatia** an anană hutanul Adaugă"

Se vor selecta în ordine: domeniul de doctorat, numele conducătorului de doctorat, tema de cercetare și limba lucrării de doctorat

|         | Selectie Domenii |
|---------|------------------|
| Căutare | ٩                |
| Domeniu | Denumire         |
| FF      | Farmacle         |
| FM      | Medicină         |
| FMD     | Stomatologie     |

Potrivit legii, copiii personalului didactic și didactic auxiliar aflat în activitate sau pensionat sunt scutiți de plata taxelor de înscriere la concursul de admitere la studii universitare de doctorat.

Candidații angajați ai Universității de Medicină și Farmacie "Carol Davila" din București vor bifa opțiunea "Taxa Redusa".

| Tip Aplicatie: | ADMITERE                                                         |
|----------------|------------------------------------------------------------------|
| Taxa Redusa:   | angajați ai Universității de Medicină și Farmacie "Carol Davila" |

1

În pasul următor se va solicita adresa de e-mail instituțională (@umfcd.ro), prin intermediul căreia se va transmite un cod de validare.

| Aplicații active în acest mo | ment                               |                 |                                                                                 |  |
|------------------------------|------------------------------------|-----------------|---------------------------------------------------------------------------------|--|
| Tin Anliantia.               |                                    |                 |                                                                                 |  |
| The Deduce:                  |                                    | v<br>Jažal Farm |                                                                                 |  |
| Taxa Redusa:                 | angajaji al Universitaji de Medic  | ana și Farm     | nacie "Carol Davila"                                                            |  |
| Fara Taxa:                   | Conform cap. II, alin. 4 sau 7 din |                 |                                                                                 |  |
| Sesiune:*                    | 2024                               |                 | Universitatea de Medicina și Farmacie Carol Davila București - Școala Doctorala |  |
| Facultate / Domeniu:*        | FF                                 | C               | Farmacie                                                                        |  |
| Coordonator doctorat:*       |                                    | Intro           | oduceti adresa de mail institutionala                                           |  |
| Tema de Cercetare:*          | La adresa                          | a de mai jo     | jos va fi transmis un cod de validare                                           |  |
| Limba lucrării de doctorat:* | Adresa                             | de mail inst    | titutionala Trimite cod                                                         |  |
|                              | Introduce                          | ti codul de     | le validare primit pe mail                                                      |  |
|                              | Codul de                           | validare pr     | primit pe mail                                                                  |  |
|                              |                                    |                 | Valideaza cod 😣 Inchide                                                         |  |
|                              |                                    |                 |                                                                                 |  |
|                              |                                    |                 |                                                                                 |  |

**<u>OBSERVATIE!</u>** Câmpurile marcate cu \* sunt obligatoriu de completat.

După completarea datelor se apasă butonul <a>Salveaza</a>

| Educație Documente Scanate                                                                                                    |                   |
|----------------------------------------------------------------------------------------------------|-------------------|
| Plătește Taxa de Înscriere                                                                                                    | Rapoarte          |
| Sesiune: Universitatea de Medicină și Farmacie "Carol Davila" București - Șco                                                                                                    | la Doctorală 🖉 🔟  |
| Facultate / Domeniu: Farmacie                                                                                                    |                   |
| Coordonator doctorat: Profesor universitar DINU PIRVU CRISTINA                                                                                                    |                   |
| Tema de Cercetare: Conceperea și dezvoltarea unor sisteme de transport și cedare a con                                                                                                    | pușilor bioactivi |
| mba lucrării de doctorat: Limba Română                                                                                                    |                   |
| Nr. Concurs: 10001                                                                                                    |                   |
| Candidat pentru: 1 locuri buget din care 1 cu bursa + 1 locuri cu taxa                                                                                                    |                   |
|                                                                                                    |                   |
|                                                                                                    |                   |
|                                                                                                    |                   |
| Tema de Cercetare: Conceperea și dezvoltarea unor sisteme de transport și cedare a con<br>mba lucrării de doctorat: Limba Română<br>Nr. Concurs: 10001<br>Candidat pentru: 1 locuri buget din care 1 cu bursa + 1 locuri cu taxa | puşilor bioactivi |

Pentru plata taxei de înscriere se accesează butonul Plătește Taxa de Înscriere și se urmează pașii solicitați de procesatorul de plăti.

Pentru descărcarea formularelor generate de aplicație se accesează butonul Rapoarte

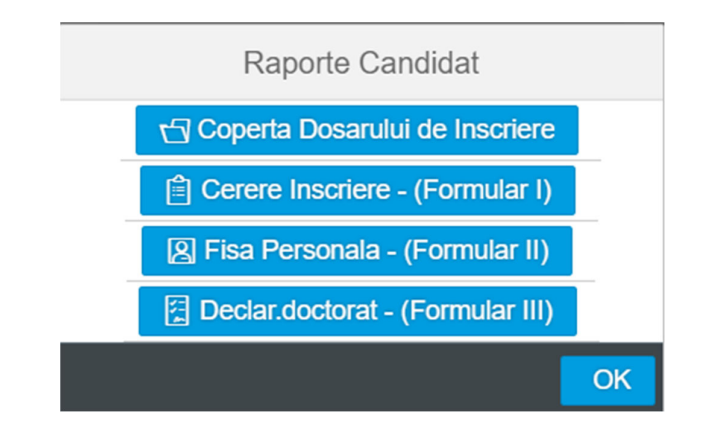

## 16. Secțiunea *Educație:*

16.1 Se adaugă informațiile despre studiile liceale:

| Aplicații Educație Do        | cumente Scana  | ate            |                            |                          |            |                |                |            |           |
|------------------------------|----------------|----------------|----------------------------|--------------------------|------------|----------------|----------------|------------|-----------|
|                              |                |                |                            |                          |            |                |                |            |           |
|                              |                |                |                            |                          |            |                |                |            |           |
|                              |                |                | + Adaug                    | ă Studii Liceale         | e          |                |                |            |           |
|                              |                |                |                            |                          |            |                |                |            |           |
|                              |                |                |                            |                          |            |                |                |            |           |
|                              |                |                |                            |                          |            |                |                |            |           |
|                              |                |                |                            |                          |            |                |                |            |           |
|                              |                |                |                            |                          |            |                |                |            |           |
|                              |                |                |                            |                          |            |                |                |            |           |
| Educație                     |                |                |                            |                          |            |                |                |            |           |
|                              |                |                |                            |                          |            |                |                |            |           |
| Tip Studii:                  | Studii Liceale | ~              | An inceput:*               | 2012                     |            | Frecventa:*    | Zi             |            | ~         |
| Durata:*                     | 4              | Ani 🗸          | An absolvire:*             | 2016                     |            |                |                |            |           |
| Medie BAC:                   | Numeric        | ~              | Pct. Maxim (BAC):          | 10                       | Pct.       | Obtinut (BAC): | 10.00          |            |           |
| Adresa institutiei:*         | ROU            | C              | В                          | 13/32 BUCUREȘTI SECTORUL |            | CTORUL 1       |                |            |           |
| Institutia de Invatamant:*   | 233016         | -2             | COLEGIUL NA JIONAL DE INFO | RMATICA "TU              | DOR VIANU" |                |                |            |           |
| Filiera:*                    | FIL002         | -2             | Teoretica                  |                          |            |                |                |            |           |
| Profil:*                     | PRL004         | -2             | Real                       |                          |            |                |                |            |           |
| Specializare:*               | SSL001         | 6              | Matematica-Informatica     |                          |            |                |                |            |           |
| Document absolvire:*         | 100001         | U              | Dipioma de bacalaureat     | 15.07.0016               | -          |                | Anul emiterii: | 2016       |           |
| Serie/Numar document:*       |                |                |                            | 15.07.2010               |            |                | Anui emiterii: | 2016       |           |
| Serie/Numar foaie matricolă: | COLEGIOL NA    | AJIONAL DE INI | ORMANICA TODOR VIANO       |                          |            |                |                |            |           |
| Contentaria iodic matricola. |                |                |                            |                          |            |                |                |            |           |
|                              |                |                |                            |                          |            |                |                |            |           |
|                              |                |                |                            |                          |            |                |                |            |           |
|                              |                |                |                            |                          |            |                |                |            |           |
|                              |                |                |                            |                          |            |                |                |            |           |
|                              |                |                |                            |                          |            |                |                |            |           |
|                              |                |                |                            |                          |            |                |                | ✓ Salveaza | × Renunta |

**OBSERVAȚIE!** Câmpurile marcate cu \* sunt obligatoriu de completat . După completarea datelor se apasă butonul Salveaza.

16.2 Se adaugă informațiile despre studiile universitare:

| Aplicații | Educație      | Documente Scanate | 8                                                                                           |   |
|-----------|---------------|-------------------|---------------------------------------------------------------------------------------------|---|
| Studii L  | iceale 2012 - | - 2016            | COLEGIUL NAȚIONAL DE INFORMATICĂ "TUDOR VIANU"<br>Teoretică / Real / Matematica-Informatica | 1 |
|           |               |                   | + Adaugā Studii Universitare                                                                |   |

| Educatie                     |                                              |                    |                                  |                                              |                    |                 |                |            |           |
|------------------------------|----------------------------------------------|--------------------|----------------------------------|----------------------------------------------|--------------------|-----------------|----------------|------------|-----------|
| Ladoupo                      |                                              |                    |                                  |                                              |                    |                 |                |            |           |
| Tip Studii:                  | Studii Univers                               | itare $\checkmark$ | An inceput:*                     | 2016                                         |                    | Frecventa:*     | Zi             |            | ~         |
| Durata:*                     | 6                                            | Ani 🗸              | Absolvit:                        | Da 🗸                                         |                    | An absolvire: * | 2022           |            |           |
| Credite ECTS obtinute:*      | 360                                          |                    |                                  |                                              |                    |                 |                |            |           |
| Medie Licenta:*              | 10                                           |                    |                                  |                                              |                    |                 |                |            |           |
| Medie ani studii:*           | 9.9                                          |                    |                                  |                                              |                    |                 |                |            |           |
| Ati fost/sunteti st          | udent la U.M.F.                              | Carol Davila?:     |                                  |                                              |                    |                 |                |            |           |
| Adresa institutiei:*         | ROU                                          | C                  | B                                | 13733                                        | C                  | BUCUREȘTI SE    | ECTORUL 2      |            |           |
| Finanțare:                   | Finanțare: FFS001                            |                    |                                  |                                              |                    |                 |                |            |           |
| Institutia de Invatamant:*   | U623                                         | C                  | UNIVERSITATEA DE MEDICINÀ        | INĂ ȘI FARMACIE "CAROL DAVILA" DIN BUCUREȘTI |                    |                 |                |            |           |
| Facultate:*                  | F56                                          | C                  | Facultatea de Medicină           |                                              |                    |                 |                |            |           |
| Domeniu:*                    | D77                                          | C                  | Sănătate (Medicină - Reglement   | ată sectorial)                               |                    |                 |                |            |           |
| Specializare:*               | S327                                         | C                  | Medicină                         |                                              |                    |                 |                |            |           |
| Document absolvire:*         | TDU010                                       | C                  | Diplomă licență și master (profe | sii reglementate                             | e) - forma de lung | ga durata       |                |            |           |
| Serie/Numar document:*       | AA/123456                                    |                    | Data document:*                  | 10.01.2023                                   |                    |                 | Anul emiterii: | 2023       |           |
| Emitent:*                    | * UNIVERSITATEA DE MEDICINĂ ȘI FARMACIE "CAF |                    |                                  |                                              |                    |                 |                |            |           |
| Titlu obtinut:*              | TSU032                                       | C                  | Doctor medic                     |                                              |                    |                 |                |            |           |
| Serie/Numar foaie matricolă: |                                              |                    |                                  |                                              |                    |                 |                |            |           |
|                              |                                              |                    |                                  |                                              |                    |                 |                |            |           |
|                              |                                              |                    |                                  |                                              |                    |                 |                | ✓ Salveaza | × Renunta |

#### **OBSERVAȚIE!** Câmpurile marcate cu \* sunt obligatoriu de completat .

După completarea datelor se apasă butonul

| Aplicații  | Educație      | Documente Scanate | e                                                                                                    |   |
|------------|---------------|-------------------|----------------------------------------------------------------------------------------------------|---|
| Studii Un  | iversitare 20 | 016 - 2022        | UNIVERSITATEA DE MEDICINĂ ȘI FARMACIE "CAROL DAVILA" DIN BUCUREȘTI<br>Facultatea de Medicină / Sănătate (Medicină - Reglementată sectorial) / Medicină | 1 |
| Studii Lic | eale 2012 -   | 2016              | COLEGIUL NAȚIONAL DE INFORMATICĂ "TUDOR VIANU"<br>Teoretică / Real / Matematica-Informatica                                                            |   |
|            |               |                   | + Adaugā Studii Master                                                                                                    |   |

În pasul următor se pot introduce informațiile despre studiile universitare de master prin accesarea butonului + Adaugă Studii Master

**<u>OBSERVAȚIE!</u>** Numărul de credite ECTS trebuie să fie de minim 300.

#### 17. In secțiunea Documente Scanate

Se apasă butonul **Navigare...** pentru încărcare document. Se încarcă fișiere cu extensia **.pdf** sau **.jpg** sau **.png** 

La *Consimțământ* se încarcă fișierul **Consimțământ.pdf** descărcat la pasul 5, completat cu datele personale ale candidatului, data si semnătura. La *Dovada achitării taxei de înscriere* se încarcă dovada plății.

| Aplicații Educație Documente Scanate                                                                                                    |                  |           |
|----------------------------------------------------------------------------------------------------|------------------|-----------|
| A Numele fișierelor încărcate nu trebuie să conțină diacritice sau caractere speciale. Caractere permise: litere, cifre, -, _, spații, paranteze rotunde! |                  |           |
| *Consimtamant                                                                                                    | Consimtamant.pdf | $\otimes$ |
| *Cererea tip de înscriere / Fișă de înscriere                                                                                                    | Anexa1.pdf       | $\otimes$ |
| *Anexa 2 - Declaratie                                                                                                    | Anexa2.pdf       | $\otimes$ |
| *Certificat de competență lingvistică internațional                                                                                                    | test.pdf         | 8         |
| *ADEVERINȚĂ sau ATESTAT obținut de la Ministerul Educației - CNRED                                                                                        | test.pdf         | $\otimes$ |
| *Diplomă liceu/bacalaureat (valabilă în România) (fata-verso)                                                                                             | test.pdf         | $\otimes$ |
| *Situația școlară (cu note)                                                                                                    | test.pdf         | $\otimes$ |
| *Certificatul de nastere                                                                                                    | test.pdf         | $\otimes$ |
| *Adeverinta medicala                                                                                                    | test.jpg         | $\otimes$ |

#### După încărcare document apare mesajul:

| 🕑 Reuşită                             |    |
|---------------------------------------|----|
| Documentul a fost actualizat cu succe | sl |
|                                       | OK |

Se apasă butonul

# **<u>OBSERVATIE!</u>** Câmpurile marcate cu \* sunt obligatoriu de completat Butonul <sup>SS</sup> se utilizează pentru a șterge un document încărcat.

| Acționând butonul 🖉 se poate verifica statusul completării profilului. |                                                                                                    |  |  |  |  |
|------------------------------------------------------------------------|----------------------------------------------------------------------------------------------------|--|--|--|--|
| A Profil Parțial                                                       |                                                                                                    |  |  |  |  |
| e                                                                      | Incarcati documentul *Cerere de inscriere (Formular I)!<br>Incarcati documentul *Certificat de Nastere!<br>Incarcati documentul *Certificat de Nastere!<br>Incarcati documentul *Diploma de Bacalaureat!<br>Incarcati documentul *Diploma de absolvire a facultății și foaia matricolă/suplimentul de diplomă a facultății absolvite!<br>Incarcati documentul *Certificat de competență lingvistică!<br>Incarcati documentul *Certificat de competență lingvistică!<br>Incarcati documentul *Dovada plății taxei de înscriere (print screen sau salvarea în format pdf a e-mailului de confirmare a plății)!<br>Incarcati documentul *Declarație pe propria răspundere privind neparcurgerea anterioară/actuală a unui ciclu doctoral finanțat de la bugetul de stat (formular III)! |  |  |  |  |
| 3                                                                      | ок                                                                                                    |  |  |  |  |

Dacă toate secțiunile sunt completate, culoarea butonului privind statusul profilului se va transforma în verde, iar dosarul se poate transmite către secretariat în vederea validării înscrierii.

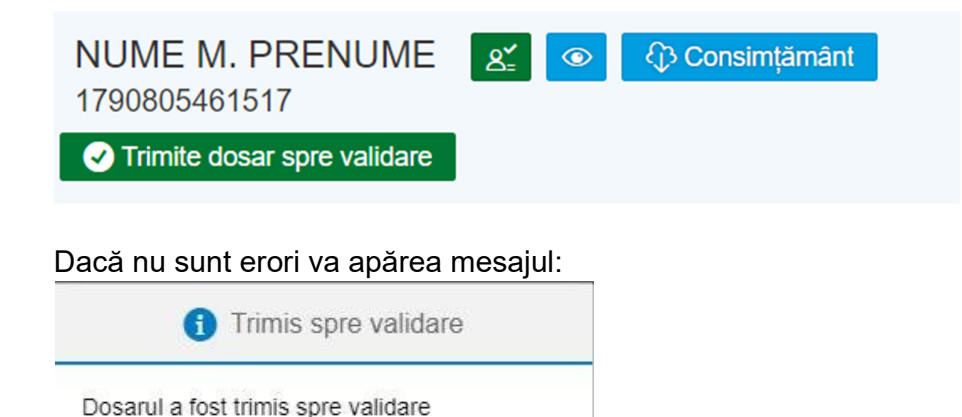

Pentru a vă deconecta de la aplicație se apasă butonul

18. Se va primi pe adresa de e-mail un mesaj privind statusul solicitării (acceptarea sau respingerea dosarului).

19. Dacă dosarul a fost respins, pentru încărcarea documentelor solicitate se vor urma pașii pentru logare folosind utilizatorul și parola inițiale.

20. Se vor încărca documentele solicitate în e-mailul primit / vor fi actualizate secțiunile pentru care au fost semnalate erori în e-mailul primit. Documentele respinse sunt marcate cu galben.

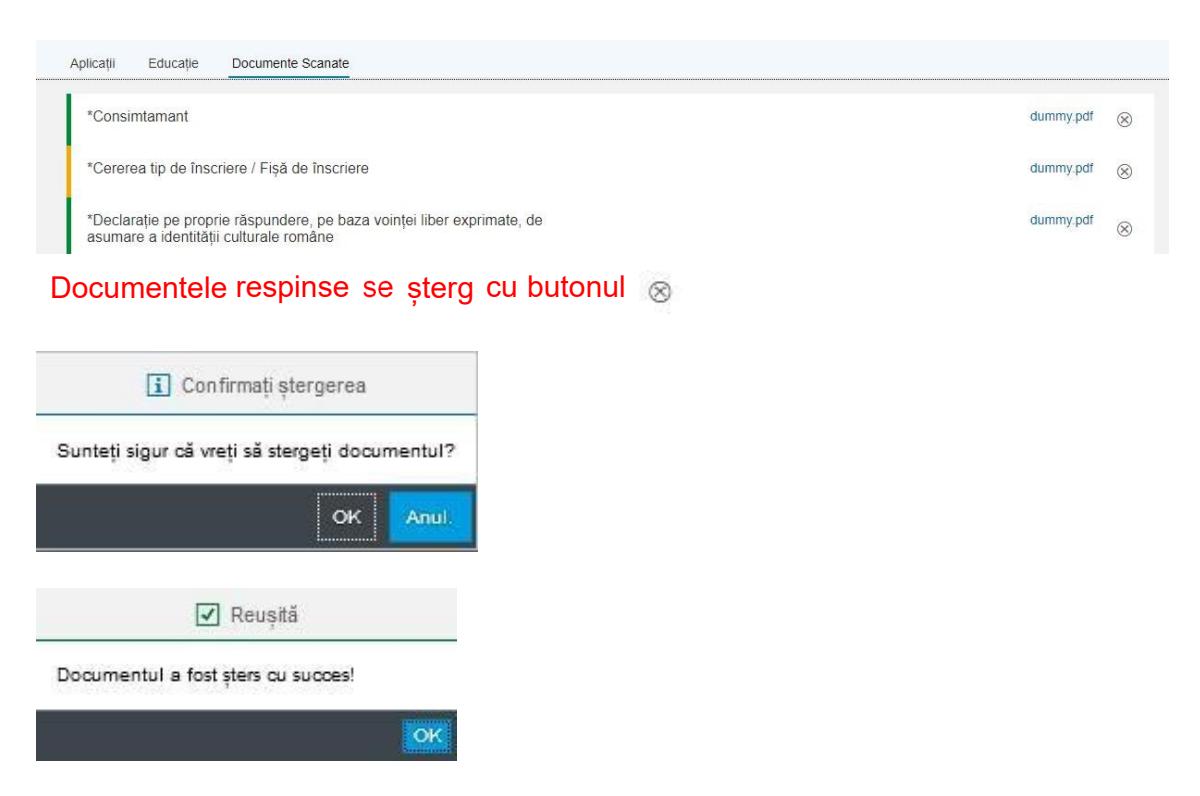

#### 21. După ștergere documentele vor fi marcate cu roșu.

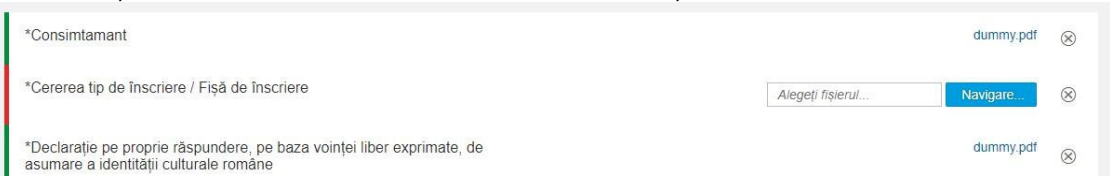

22. Se încărcă documentele corecte. Documentul refăcut va fi marcat cu albastru.

| *Consimtamant                                                                                                    | dummy.pdf                    | $\otimes$ |
|----------------------------------------------------------------------------------------------------|------------------------------|-----------|
| *Cererea tip de înscriere / Fișă de înscriere                                                                    | Cererea tip de inscriere.pdf | $\otimes$ |
| *Declarație pe proprie răspundere, pe baza voinței liber exprimate, de<br>asumare a identității culturale române | dummy.pdf                    | $\otimes$ |

23. In acest moment profilul este complet și se poate retrimite dosarul spre validare utilizând butonul Trimite dosar spre validare

24. Dacă dosarul este validat, candidatul va primi pe adresa de e-mail mesajul de validare.

26. Pe profilul candidatului va apărea Dosar Validat.

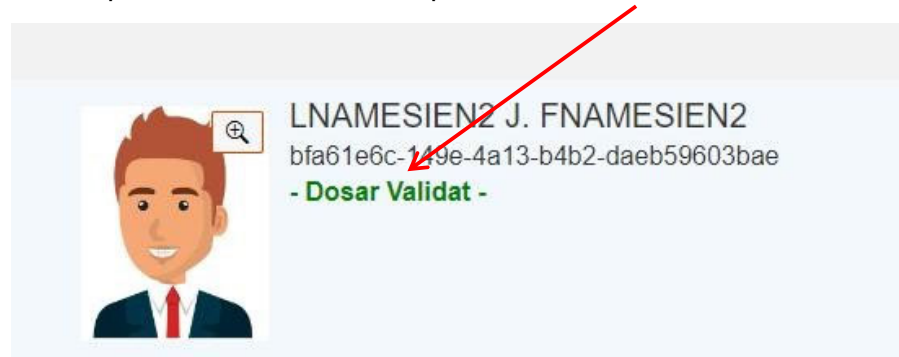

27. Dosarul este validat și candidatul care s-a înscris poate participa la Colocviul de admitere, care se va desfășura în perioada 15-17 iulie, la ora și în locația stabilită de conducătorul de doctorat și care sunt comunicate candidaților de către secretarul comisiei de admitere la doctorat.